# Exchange-certificaten met de tool Contact Center Uploader

# Inhoud

Inleiding Voorwaarden Vereisten Gebruikte componenten Achtergrondinformatie Probleem Oplossing UCS/PCE-modus ESXi-modus Vrije modus Het gereedschap uitvoeren Technische gegevens

# Inleiding

Dit document beschrijft het Hulpmiddel van Uploader van het Contactcenter dat certificaten in de Unified Contact Center Enterprise (UCCE) oplossing krijgt en uploadt.

# Voorwaarden

### Vereisten

Cisco raadt kennis van de volgende onderwerpen aan:

- UCS release 12.6(1)
- CVP-release (Customer Voice Portal) 12.6(1)
- Enterprise Chat en e-mail (ECE) release 12.6(1)

#### Gebruikte componenten

De informatie in dit document is gebaseerd op de volgende softwareversies:

- UCS 12.6(1)
- CVP 12.6(1)
- ECE 12.6(1)

De informatie in dit document is gebaseerd op de apparaten in een specifieke laboratoriumomgeving. Alle apparaten die in dit document worden beschreven, hadden een opgeschoonde (standaard)configuratie. Als uw netwerk live is, moet u zorgen dat u de potentiële impact van elke opdracht begrijpt.

# Achtergrondinformatie

In de UCCE/PCCE-oplossing van 12.x worden alle apparaten bestuurd via Single Pane of Glass (SPOG) dat wordt gehost in de hoofdserver van Admin Workstation (AW). Vanwege security-management-compliance

(SRC) in PCE 12.X versies, wordt alle communicatie tussen SPOG en andere servers in de oplossing strikt gedaan via een beveiligd HTTP protocol.

Certificaten worden gebruikt om naadloze veilige communicatie tussen SPOG en de andere apparaten te realiseren. In een zelf-ondertekende certificaatomgeving wordt de uitwisseling van certificaten tussen de servers een must. Deze certificaatuitwisseling is ook nodig om nieuwe functies mogelijk te maken die aanwezig zijn in de versies 12.5 en 12.6, zoals Smart Licensing, Webex Experience Management (WXM) en Customer Virtual Assistant (CVA).

### Probleem

Certificaatuitwisseling kan een moeilijke taak zijn voor mensen die niet vertrouwd zijn met de javakeytoolvan het gebruiksgemak, met name wanneer zelfbedieningscertificaten worden gebruikt.

Verkeerde acties kunnen problemen veroorzaken met de configuratie van de oplossing en de gezondheid ervan.

Certificaten kunnen verlopen en vernieuwen is een andere uitdaging.

# Oplossing

Het artikel bevat een link naar de Contact Center Uploader Tool (CCUT) geschreven in Java die u helpt bij de taak.

De tool kan verbinding maken met de UCCE-database of met de ESXi-host, krijgt de gegevens over alle hosts vanaf daar, krijgt een certificaat van elke host en uploadt het naar de java **cacerts** trust store.

**Opmerking**: de tool is gemaakt door Cisco TAC-engineers en er is geen officiële ondersteuning. U kunt <u>ccut@cisco.com</u> gebruiken voor feedback, vragen en problemen.

### **UCS/PCE-modus**

Het belangrijkste toepassingsvenster van het gereedschap in de UCCE/PCCE-modus staat in de afbeelding:

| CCUT: Conta                              | ect Center Uploader Too                                  | I                                                             |  |                                         |              |                       |
|------------------------------------------|----------------------------------------------------------|---------------------------------------------------------------|--|-----------------------------------------|--------------|-----------------------|
| UCCE version<br>() 12.0/12.5<br>(i) 12.6 | Keystore details<br>Path to cacerts<br>Keystore Password | ore details<br>to cacerts C:\icm\ssl\cacerts<br>core Password |  | Mode<br>O Free<br>O ESXi<br>O UCCE/PCCE |              | Cisco<br><b>Custo</b> |
| AW database name _awdb<br>Username       |                                                          | Vindows Authentification Password                             |  | Load I<br>Upload all                    | certificates |                       |
|                                          |                                                          |                                                               |  |                                         |              |                       |

• AW database name: vermeld de naam van de AW-database, logger of database **met** inventarisgegevens. Er moeten gegevens in de tabellen **t\_Machine...** staan. Als het gereedschap wordt uitgevoerd op de UCCE-host waarop de databasecomponent niet is geïnstalleerd, kan de externe SQL-servernaam (Structured Query Language) worden toegevoegd als voorvoegsel aan de databasenaam.

#### Bijvoorbeeld AWHDS-A\pcce\_awdb

Dit is van toepassing voor apparaten met randgateway (PG) of ROUTER.

- Username en Password voor de SQL-gebruiker met toegangsrecht om de databasegegevens te lezen. Controleer de Windows Authentification om geïntegreerde Windows-verificatie te gebruiken in plaats van SQL.
- UCCE version: patch to the cacerts bestand is afhankelijk van de geïnstalleerde UCCE versie.
- Path to cacerts: Plaats van het cacerts-bestand. In de UCCE 12.6.X gebruikt het systeem C:\icm\ssl\cacerts, UCCE 12.5 de standaard Java truststore (%CCE\_JAVA\_HOME%\lib\security\cacert).
- Keystore Password: het standaardwachtwoord voor de opslag van cacerts wordt gewijzigd.
- Store Type: UCCE gebruikt JKS type van de winkel, terwijl CVP JCEKS gebruikt.
- Load Inventory knop: De tool maakt verbinding met de genoemde database en toont de inventarisgegevens.
- Upload all certificates knop: De knop is beschikbaar nadat de tool de gegevens uit de database krijgt.

Voorbeeld van de geladen gegevens in het beeld:

|   | CCUT: Contact                            | t Center Uploader To                                     | ol                                                         |                                         |                         |
|---|------------------------------------------|----------------------------------------------------------|------------------------------------------------------------|-----------------------------------------|-------------------------|
|   | UCCE version<br>() 12.0/12.5<br>(i) 12.6 | Keystore details<br>Path to cacerts<br>Keystore Password | C:\icm\ssl\cacerts<br>••••••• Store Type<br>JCEKS<br>© JKS | Mode<br>O Free<br>O ESXi<br>O UCCE/PCCE | Cisco<br><b>Custo</b> i |
|   | AW database nar                          | me pcce_awdb                                             | Windows Authentification                                   | Load Inventory                          |                         |
| i | Username                                 |                                                          | Password                                                   | Upload all certificates                 |                         |
|   |                                          |                                                          |                                                            |                                         |                         |
|   | Hostname                                 | IP-address                                               | Machine Type                                               | Status                                  | Expiration              |
|   | cvpcsa126.cc.lab                         | ) 192.168.33.137                                         | Unified CVP                                                | Unknown yet                             | Unknown y               |
|   | cvpcsb126.cc.lab                         | 192.168.33.138                                           | Unified CVP                                                | Unknown yet                             | Unknown y               |
|   | cucmpub.cc.lab                           | 192.168.33.20                                            | Unified CM Publisher                                       | Unknown yet                             | Unknown y               |
| ł | cucmsub.cc.lab                           | 192.168.33.120                                           | Unified CM Subscriber                                      | Unknown yet                             | Unknown y               |
|   | cucmsub2.cc.lab                          | 192.168.33.160                                           | Unified CM Subscriber                                      | Unknown yet                             | Unknown y               |
| 5 | cuic-pub126.cc.l                         | lab 192.168.33.141                                       | Coresident CUIC, Live Data, and IDS Publisher              | Unknown yet                             | Unknown y               |
| Ì | cuic-sub126.cc.l                         | ab 192.168.33.142                                        | Coresident CUIC, Live Data, and IDS Subscriber             | Unknown yet                             | Unknown y               |
|   | finb126.cc.lab                           | 192.168.33.140                                           | Finesse                                                    | Unknown yet                             | Unknown y               |
|   | fina126.cc.lab                           | 192.168.33.139                                           | Finesse                                                    | Unknown yet                             | Unknown y               |
|   | ccp126.cc.lab                            | 192.168.33.146                                           | External Customer Collaboration Platform                   | Unknown yet                             | Unknown y               |
|   | cvprs126.cc.lab                          | 192.168.33.145                                           | External CVP Reporting Server                              | Unknown yet                             | Unknown y               |
|   | eceapp126.cc.lat                         | b 192.168.33.144                                         | External Enterprise Chat and Email                         | Unknown yet                             | Unknown y               |
|   | pgb126.cc.lab                            | 192.168.33.134                                           | Unified CCE Peripheral Gateway                             | Unknown yet                             | Unknown y               |
|   | pga126.cc.lab                            | 192.168.33.133                                           | Unified CCE Peripheral Gateway                             | Unknown yet                             | Unknown y               |
|   | awhdsh126.cc.la                          | b 192,168,33,136                                         | Unified CCE AW                                             | Unknown vet                             | Unknown y               |
|   |                                          |                                                          |                                                            |                                         |                         |

De inventarisgegevens bestaan uit 6 kolommen:

- Hostname
- IP-adres
- Machinetype
- Status van de certificaatgegevens of foutdetails
- Vervaldatum certificaat
- Gegevens

De resultaten van de knop Alle certificaten uploaden:

| CCUT: Contact Center Uploader Tool     UCCE version   Path to cacerts   Reystore Password     I.2.6     Path to cacerts   Reystore Password     I.2.6     AW database name   pccel_awdb     Windows Authentification     Username     Password        Cucmsub2.cc.lab   192.168.33.160   Unified CM Subscriber   Cucmsub2.cc.lab   192.168.33.140   Finese   Done: Certificate is already trusted   Mon, 25 Set   cuc-sub126.cc.lab   192.168.33.140   Finese   Done: Certificate is already trusted   Mon, 25 Set   cup126.cc.lab   192.168.33.140   Finese   Done: Certificate is already trusted   Mon, 25 Set   cop126.cc.lab   192.168.33.140   Finese   Done: Certificate is already trusted   Mon, 25 Set   cop126.cc.lab   192.168.33.145   External Cutomer Collaboration Platform   Dene: Certificate is already trusted   Mon, 25 Set   cop126.cc.lab   192.168.33.145   External Cutomer Collaboration Platform   Dene: Certificate is already trusted   Mon, 25 Set   cop126.cc.lab   192.168.33.145   External Cutomer Collaboration Platform   Dene: Certificate is already trus                                                                                                    |                                                                                           |                       |                                                |                                         |                         |
|----------------------------------------------------------------------------------------------------|-------------------------------------------------------------------------------------------|-----------------------|------------------------------------------------|-----------------------------------------|-------------------------|
| UCCE version       Keystore details       Store Type       Mode       Criticm\ssfl.cacerts       Criticm\ssfl.cacerts       Criticate is already trusted       Veed. 23 Ser         cucr-sub126.cc.lab       192.168.33.160       Unified CM Subscriber       Done: Certificate is already trusted       Mon. 25 Ser         cuic-sub126.cc.lab       192.168.33.140       Coresident CUIC, Live Data, and IDS Publisher       Done: Certificate is already trusted       Mon. 25 Ser         fina126.cc.lab       192.168.33.140       Finesse       Done: Certificate is already trusted       Mon. 25 Ser         ccp126.cc.lab       192.168.33.140       External CVP Reporting Server       Done: Certificate is already trusted       Mon. 25 Ser         ccp126.cc.lab       192.168.33.131       Unified CCE Peripheral Gateway       Done: Certificate is already trusted       Mon. 25 Ser                                                                                                    | CCUT: Conta                                                                               | ct Center Uploader To | pol                                            |                                         |                         |
| AW database name       pccd_awdb       Windows Authentification       Load Inventory         Username       Password       Upload all certificates         cucmsub2.cc.lab       192.168.33.160       Unified CM Subscriber       Done: Certificate is already trusted       Mon, 25 Set         cuic-pub126.cc.lab       192.168.33.141       Coresident CUIC, Live Data, and IDS Publisher       Done: Certificate is already trusted       Mon, 25 Set         cuic-sub126.cc.lab       192.168.33.142       Coresident CUIC, Live Data, and IDS Subscriber       Done: Certificate is already trusted       Mon, 25 Set         finb126.cc.lab       192.168.33.140       Finesse       Done: Certificate is already trusted       Mon, 25 Set         fina126.cc.lab       192.168.33.145       External Customer Collaboration Platform       Done: Certificate is already trusted       Mon, 25 Set         ccp126.cc.lab       192.168.33.145       External Customer Collaboration Platform       Done: Certificate is already trusted       Mon, 25 Set         cvprs126.cc.lab       192.168.33.145       External Enterprise Chat and Email       Not requred for this machine type       Unknown y         pgb126.cc.lab       192.168.33.134       Unified CCE Peripheral Gateway       Done: Certificate is already trusted       Mon, 25 Set         gara126.cc.lab       192.168.33.135       Unified CCE Peripheral Gateway <td< td=""><td colspan="2">UCCE version<br/>12.0/12.5<br/>12.6<br/>Keystore detail<br/>Path to cacerts<br/>Keystore Passw</td><td>C:\icm\ssl\cacerts<br/>JCEKS<br/>JKS</td><td>Mode<br/>O Free<br/>O ESXi<br/>O UCCE/PCCE</td><td>Cisco<br/><b>Custo</b>i</td></td<> | UCCE version<br>12.0/12.5<br>12.6<br>Keystore detail<br>Path to cacerts<br>Keystore Passw |                       | C:\icm\ssl\cacerts<br>JCEKS<br>JKS             | Mode<br>O Free<br>O ESXi<br>O UCCE/PCCE | Cisco<br><b>Custo</b> i |
| UsernamePasswordUpload all certificatescucmsub2.cc.lab192.168.33.160Unified CM SubscriberDone: Certificate is already trustedWed, 23 Segcuic-pub126.cc.lab192.168.33.141Coresident CUIC, Live Data, and IDS PublisherDone: Certificate is already trustedMon, 25 Segcuic-sub126.cc.lab192.168.33.142Coresident CUIC, Live Data, and IDS SubscriberDone: Certificate is already trustedMon, 25 Segfinb126.cc.lab192.168.33.140FinesseDone: Certificate is already trustedMon, 25 Segfina126.cc.lab192.168.33.145External Customer Collaboration PlatformDone: Certificate is already trustedMon, 25 Segcvprs126.cc.lab192.168.33.145External Customer Collaboration PlatformDone: Certificate is already trustedFri, 1 Dec 22cvprs126.cc.lab192.168.33.145External CVP Reporting ServerDone: Certificate is already trustedTue, 3 Oct 23ggb126.cc.lab192.168.33.145External Enterprise Chat and EmailNot requred for this machine typeUnknown ypgb126.cc.lab192.168.33.133Unified CCE Peripheral GatewayDone: Certificate is already trustedMon, 25 Seggawhdsb126.cc.lab192.168.33.134Unified CCE AWDone: Certificate is already trustedMon, 25 Seggryp126.cc.lab192.168.33.132Unified CCE RoggerDone: Certificate is already trustedMon, 25 Seggwhdsb126.cc.lab192.168.33.132Unified CCE RoggerDone: Certificate is already trustedMon, 25 Seggwhdsb126.cc.lab192.168.33.132Unif                                                                                                    | AW database n                                                                             | ame pcce_awdb         | Windows Authentification                       | Load Inventory                          |                         |
| cucmsub2.cc.lab192.168.33.160Unified CM SubscriberDone: Certificate is already trustedWed, 23 Sepcuic-pub126.cc.lab192.168.33.141Coresident CUIC, Live Data, and IDS PublisherDone: Certificate is already trustedMon, 25 Sepcuic-sub126.cc.lab192.168.33.142Coresident CUIC, Live Data, and IDS SubscriberDone: Certificate is already trustedWed, 5 Junfinb126.cc.lab192.168.33.140FinesseDone: Certificate is already trustedMon, 25 Sepfina126.cc.lab192.168.33.140FinesseDone: Certificate is already trustedMon, 25 Sepccp126.cc.lab192.168.33.146External Customer Collaboration PlatformDone: Certificate is already trustedMon, 25 Sepcvprs126.cc.lab192.168.33.144External Customer Collaboration PlatformDone: Certificate is already trustedTue, 3 Oct 24ecceapp126.cc.lab192.168.33.144External Enterprise Chat and EmailNot requred for this machine typeUnknown yrpgb126.cc.lab192.168.33.134Unified CCE Peripheral GatewayDone: Certificate is already trustedMon, 25 Seppga126.cc.lab192.168.33.135Unified CCE AWDone: Certificate is already trustedMon, 25 Sepawhdsb126.cc.lab192.168.33.131Unified CCE AWDone: Certificate is already trustedMon, 25 Sepawhdsa126.cc.lab192.168.33.132Unified CCE AWDone: Certificate is already trustedMon, 25 Seprgra126.cc.lab192.168.33.131Unified CCE RoggerDone: Certificate is already trustedMon, 25 Seprgra126.cc.l                                                                                                    | Username                                                                                  |                       | Password                                       | Upload all certificates                 |                         |
| cuic-pub126.cc.lab192.168.33.141Coresident CUIC, Live Data, and IDS PublisherDone: Certificate is already trustedMon, 25 Setcuic-sub126.cc.lab192.168.33.142Coresident CUIC, Live Data, and IDS SubscriberDone: Certificate is already trustedWed, 5 Junfinb126.cc.lab192.168.33.140FinesseDone: Certificate is already trustedMon, 25 Setfina126.cc.lab192.168.33.139FinesseDone: Certificate is already trustedMon, 25 Setccp126.cc.lab192.168.33.145External Customer Collaboration PlatformDone: Certificate is already trustedFri, 1 Dec 26cvprs126.cc.lab192.168.33.145External CVP Reporting ServerDone: Certificate is already trustedTue, 3 Oct 26eceapp126.cc.lab192.168.33.144External Enterprise Chat and EmailNot requred for this machine typeUnknown ypgb126.cc.lab192.168.33.133Unified CCE Peripheral GatewayDone: Certificate is already trustedMon, 25 Setawhdsb126.cc.lab192.168.33.134Unified CCE Peripheral GatewayDone: Certificate is already trustedMon, 25 Setawhdsb126.cc.lab192.168.33.135Unified CCE AWDone: Certificate is already trustedMon, 25 Setawhdsb126.cc.lab192.168.33.131Unified CCE AWDone: Certificate is already trustedMon, 25 Setawhdsb126.cc.lab192.168.33.131Unified CCE RoggerDone: Certificate is already trustedMon, 25 Setrgra126.cc.lab192.168.33.132Unified CCE RoggerDone: Certificate is already trustedMon, 25 Setrgra12                                                                                                    | cucmsub2.cc.la                                                                            | ab 192.168.33.160     | Unified CM Subscriber                          | Done: Certificate is already trusted    | Wed, 23 Sep             |
| cuic-sub126.cc.lab192.168.33.142Coresident CUIC, Live Data, and IDS SubscriberDone: Certificate is already trustedWed, 5 Junfinb126.cc.lab192.168.33.140FinesseDone: Certificate is already trustedMon, 25 Serfina126.cc.lab192.168.33.139FinesseDone: Certificate is already trustedMon, 25 Serccp126.cc.lab192.168.33.146External Customer Collaboration PlatformDone: Certificate is already trustedFri, 1 Dec 20cvprs126.cc.lab192.168.33.144External CVP Reporting ServerDone: Certificate is already trustedTue, 3 Oct 2eceapp126.cc.lab192.168.33.144External Enterprise Chat and EmailNot requred for this machine typeUnknown ypgb126.cc.lab192.168.33.134Unified CCE Peripheral GatewayDone: Certificate is already trustedMon, 25 Sergga126.cc.lab192.168.33.135Unified CCE Peripheral GatewayDone: Certificate is already trustedMon, 25 Serawhdsb126.cc.lab192.168.33.135Unified CCE Peripheral GatewayDone: Certificate is already trustedMon, 25 Serawhdsb126.cc.lab192.168.33.135Unified CCE AWDone: Certificate is already trustedMon, 25 Serrgra126.cc.lab192.168.33.131Unified CCE RoggerDone: Certificate is already trustedMon, 25 Serrgrb126.cc.lab192.168.33.132Unified CCE RoggerDone: Certificate is already trustedMon, 25 Serrgrb126.cc.lab192.168.33.132Unified CCE RoggerDone: Certificate is already trustedMon, 25 Serrgrb126.cc.lab192.                                                                                                    | cuic-pub126.co                                                                            | c.lab 192.168.33.141  | Coresident CUIC, Live Data, and IDS Publisher  | Done: Certificate is already trusted    | Mon, 25 Sep             |
| finb126.cc.lab192.168.33.140FinesseDone: Certificate is already trustedMon, 25 Serfina126.cc.lab192.168.33.139FinesseDone: Certificate is already trustedMon, 25 Serccp126.cc.lab192.168.33.146External Customer Collaboration PlatformDone: Certificate is already trustedFri, 1 Dec 20cvprs126.cc.lab192.168.33.145External Customer Collaboration PlatformDone: Certificate is already trustedTue, 3 Oct 20eceapp126.cc.lab192.168.33.144External Enterprise Chat and EmailNot requred for this machine typeUnknown ypgb126.cc.lab192.168.33.134Unified CCE Peripheral GatewayDone: Certificate is already trustedMon, 25 Sergga126.cc.lab192.168.33.135Unified CCE Peripheral GatewayDone: Certificate is already trustedMon, 25 Serawhdsb126.cc.lab192.168.33.136Unified CCE AWDone: Certificate is already trustedMon, 25 Serawhdsa126.cc.lab192.168.33.131Unified CCE RoggerDone: Certificate is already trustedMon, 25 Serrgra126.cc.lab192.168.33.132Unified CCE RoggerDone: Certificate is already trustedMon, 25 Serrgra126.cc.lab192.168.33.132Unified CCE RoggerDone: Certificate is already trustedMon, 25 Serrgra126.cc.lab192.168.33.132Unified CCE RoggerDone: Certificate is already trustedMon, 25 Serrgra126.cc.lab192.168.33.132Unified CCE RoggerDone: Certificate is already trustedMon, 25 Serrgra126.cc.lab192.168.33.132Unified CCE                                                                                                    | cuic-sub126.cc                                                                            | .lab 192.168.33.142   | Coresident CUIC, Live Data, and IDS Subscriber | Done: Certificate is already trusted    | Wed, 5 Jun 2            |
| fina126.cc.lab192.168.33.139FinesseDone: Certificate is already trustedMon, 25 Setccp126.cc.lab192.168.33.146External Customer Collaboration PlatformDone: Certificate is already trustedFri, 1 Dec 20cvprs126.cc.lab192.168.33.145External CVP Reporting ServerDone: Certificate is already trustedTue, 3 Oct 20eceapp126.cc.lab192.168.33.144External Enterprise Chat and EmailNot requred for this machine typeUnknown ypgb126.cc.lab192.168.33.134Unified CCE Peripheral GatewayDone: Certificate is already trustedMon, 25 Setpga126.cc.lab192.168.33.133Unified CCE Peripheral GatewayDone: Certificate is already trustedMon, 25 Setawhdsb126.cc.lab192.168.33.135Unified CCE AWDone: Certificate is already trustedMon, 25 Setawhdsa126.cc.lab192.168.33.135Unified CCE AWDone: Certificate is already trustedMon, 25 Setrgra126.cc.lab192.168.33.135Unified CCE RoggerDone: Certificate is already trustedMon, 25 Setrgrb126.cc.lab192.168.33.132Unified CCE RoggerDone: Certificate is already trustedMon, 25 Setrgrb126.cc.lab192.168.33.132Unified CCE RoggerDone: Certificate is already trustedMon, 25 Setvvb125.cc.lab192.168.33.132Unified CCE RoggerDone: Certificate is already trustedMon, 25 Setvvb125.cc.lab192.168.33.143ECE Web ServerDone: Certificate is already trustedThu, 21 Apteceweb126.cc.lab192.168.33.143ECE Web Server<                                                                                                    | finb126.cc.lab                                                                            | 192.168.33.140        | Finesse                                        | Done: Certificate is already trusted    | Mon, 25 Sep             |
| ccp126.cc.lab192.168.33.146External Customer Collaboration PlatformDone: Certificate is already trustedFri, 1 Dec 20cvprs126.cc.lab192.168.33.145External CVP Reporting ServerDone: Certificate is already trustedTue, 3 Oct 20eceapp126.cc.lab192.168.33.144External Enterprise Chat and EmailNot requred for this machine typeUnknown yrpgb126.cc.lab192.168.33.134Unified CCE Peripheral GatewayDone: Certificate is already trustedMon, 25 Serpga126.cc.lab192.168.33.133Unified CCE Peripheral GatewayDone: Certificate is already trustedMon, 25 Serawhdsb126.cc.lab192.168.33.136Unified CCE AWDone: Certificate is already trustedMon, 25 Serawhdsa126.cc.lab192.168.33.135Unified CCE AWDone: Certificate is already trustedMon, 25 Serrgra126.cc.lab192.168.33.131Unified CCE RoggerDone: Certificate is already trustedMon, 25 Serrgrb126.cc.lab192.168.33.132Unified CCE RoggerDone: Certificate is already trustedMon, 25 Serrgrb126.cc.lab192.168.33.132Unified CCE RoggerDone: Certificate is already trustedMon, 25 Serrgrb126.cc.lab192.168.33.132Unified CCE RoggerDone: Certificate is already trustedMon, 25 Serrgrb126.cc.lab192.168.33.132Unified CCE RoggerDone: Certificate is already trustedMon, 25 Serrgrb126.cc.lab192.168.33.134ECE Web ServerDone: Certificate is already trustedMon, 25 Servvb125.cc.lab192.168.33.143ECE Web S                                                                                                    | fina126.cc.lab                                                                            | 192.168.33.139        | Finesse                                        | Done: Certificate is already trusted    | Mon, 25 Sep             |
| cvprs126.cc.lab192.168.33.145External CVP Reporting ServerDone: Certificate is already trustedTue, 3 Oct 2eceapp126.cc.lab192.168.33.144External Enterprise Chat and EmailNot requred for this machine typeUnknown ypgb126.cc.lab192.168.33.134Unified CCE Peripheral GatewayDone: Certificate is already trustedMon, 25 Serpga126.cc.lab192.168.33.133Unified CCE Peripheral GatewayDone: Certificate is already trustedMon, 25 Serawhdsb126.cc.lab192.168.33.136Unified CCE AWDone: Certificate is already trustedMon, 25 Serawhdsa126.cc.lab192.168.33.135Unified CCE AWDone: Certificate is already trustedMon, 25 Serrgra126.cc.lab192.168.33.131Unified CCE RoggerDone: Certificate is already trustedMon, 25 Serrgrb126.cc.lab192.168.33.132Unified CCE RoggerDone: Certificate is already trustedMon, 25 Serrgrb126.cc.lab192.168.33.132Unified CCE RoggerDone: Certificate is already trustedMon, 25 Serryvb125.cc.lab192.168.33.132Unified CCE RoggerDone: Certificate is already trustedMon, 25 Servvb125.cc.lab192.168.33.143ECE Web ServerDone: Certificate is already trustedThu, 21 Apreceweb126.cc.lab192.168.33.143ECE Web ServerDone: Certificate is already trustedFri, 29 Ser                                                                                                    | ccp126.cc.lab                                                                             | 192.168.33.146        | External Customer Collaboration Platform       | Done: Certificate is already trusted    | Fri, 1 Dec 20           |
| ecceapp126.cc.lab192.168.33.144External Enterprise Chat and EmailNot requred for this machine typeUnknown ypgb126.cc.lab192.168.33.134Unified CCE Peripheral GatewayDone: Certificate is already trustedMon, 25 Serpga126.cc.lab192.168.33.133Unified CCE Peripheral GatewayDone: Certificate is already trustedMon, 25 Serawhdsb126.cc.lab192.168.33.136Unified CCE AWDone: Certificate is already trustedMon, 25 Serawhdsa126.cc.lab192.168.33.135Unified CCE AWDone: Certificate is already trustedMon, 25 Serrgra126.cc.lab192.168.33.135Unified CCE RoggerDone: Certificate is already trustedMon, 25 Serrgra126.cc.lab192.168.33.132Unified CCE RoggerDone: Certificate is already trustedMon, 25 Serrgrb126.cc.lab192.168.33.132Unified CCE RoggerDone: Certificate is already trustedMon, 25 Servvb125.cc.lab192.168.33.132Unified CCE RoggerDone: Certificate is already trustedMon, 25 Servvb125.cc.lab192.168.33.132Unified CCE RoggerDone: Certificate is already trustedMon, 25 Servvb125.cc.lab192.168.33.143ECE Web ServerDone: Certificate is already trustedThu, 21 Apreceweb126.cc.lab192.168.33.143ECE Web ServerDone: Certificate is already trustedFri, 29 Ser 2                                                                                                    | cvprs126.cc.lab                                                                           | 192.168.33.145        | External CVP Reporting Server                  | Done: Certificate is already trusted    | Tue, 3 Oct 2            |
| pgb126.cc.lab192.168.33.134Unified CCE Peripheral GatewayDone: Certificate is already trustedMon, 25 Seppga126.cc.lab192.168.33.133Unified CCE Peripheral GatewayDone: Certificate is already trustedMon, 25 Sepawhdsb126.cc.lab192.168.33.136Unified CCE AWDone: Certificate is already trustedMon, 25 Sepawhdsa126.cc.lab192.168.33.135Unified CCE AWDone: Certificate is already trustedMon, 25 Seprgra126.cc.lab192.168.33.131Unified CCE RoggerDone: Certificate is already trustedMon, 25 Seprgrb126.cc.lab192.168.33.132Unified CCE RoggerDone: Certificate is already trustedMon, 25 Sepvvb125.cc.lab192.168.33.77Cisco Virtualized Voice BrowserDone: Certificate is already trustedThu, 21 Apreceweb126.cc.lab192.168.33.143ECE Web ServerDone: Certificate is already trustedFri, 29 Sep 2                                                                                                    | eceapp126.cc.la                                                                           | ab 192.168.33.144     | External Enterprise Chat and Email             | Not requred for this machine type       | Unknown y               |
| pga126.cc.lab192.168.33.133Unified CCE Peripheral GatewayDone: Certificate is already trustedMon, 25 Serawhdsb126.cc.lab192.168.33.136Unified CCE AWDone: Certificate is already trustedMon, 25 Serawhdsa126.cc.lab192.168.33.135Unified CCE AWDone: Certificate is already trustedMon, 25 Serrgra126.cc.lab192.168.33.131Unified CCE RoggerDone: Certificate is already trustedMon, 25 Serrgrb126.cc.lab192.168.33.132Unified CCE RoggerDone: Certificate is already trustedMon, 25 Servvb125.cc.lab192.168.33.77Cisco Virtualized Voice BrowserDone: Certificate is already trustedThu, 21 Apreceweb126.cc.lab192.168.33.143ECE Web ServerDone: Certificate is already trustedFri, 29 Sep 2                                                                                                    | pgb126.cc.lab                                                                             | 192.168.33.134        | Unified CCE Peripheral Gateway                 | Done: Certificate is already trusted    | Mon, 25 Sep             |
| awhdsb126.cc.lab192.168.33.136Unified CCE AWDone: Certificate is already trustedMon, 25 Serawhdsa126.cc.lab192.168.33.135Unified CCE AWDone: Certificate is already trustedMon, 25 Serrgra126.cc.lab192.168.33.131Unified CCE RoggerDone: Certificate is already trustedMon, 25 Serrgrb126.cc.lab192.168.33.132Unified CCE RoggerDone: Certificate is already trustedMon, 25 Servvb125.cc.lab192.168.33.77Cisco Virtualized Voice BrowserDone: Certificate is already trustedThu, 21 Apreceweb126.cc.lab192.168.33.143ECE Web ServerDone: Certificate is already trustedFri, 29 Sep 2                                                                                                    | pga126.cc.lab                                                                             | 192.168.33.133        | Unified CCE Peripheral Gateway                 | Done: Certificate is already trusted    | Mon, 25 Sep             |
| awhdsa126.cc.lab192.168.33.135Unified CCE AWDone: Certificate is already trustedMon, 25 Seprgra126.cc.lab192.168.33.131Unified CCE RoggerDone: Certificate is already trustedMon, 25 Seprgrb126.cc.lab192.168.33.132Unified CCE RoggerDone: Certificate is already trustedMon, 25 Sepvvb125.cc.lab192.168.33.77Cisco Virtualized Voice BrowserDone: Certificate is already trustedThu, 21 Apreceweb126.cc.lab192.168.33.143ECE Web ServerDone: Certificate is already trustedFri, 29 Sep 2                                                                                                    | awhdsb126.cc.l                                                                            | lab 192.168.33.136    | Unified CCE AW                                 | Done: Certificate is already trusted    | Mon, 25 Sep             |
| rgra126.cc.lab192.168.33.131Unified CCE RoggerDone: Certificate is already trustedMon, 25 Seprgrb126.cc.lab192.168.33.132Unified CCE RoggerDone: Certificate is already trustedMon, 25 Sepvvb125.cc.lab192.168.33.77Cisco Virtualized Voice BrowserDone: Certificate is already trustedThu, 21 Apreceweb126.cc.lab192.168.33.143ECE Web ServerDone: Certificate is already trustedFri, 29 Sep 2                                                                                                    | awhdsa126.cc.l                                                                            | lab 192.168.33.135    | Unified CCE AW                                 | Done: Certificate is already trusted    | Mon, 25 Sep             |
| rgrb126.cc.lab192.168.33.132Unified CCE RoggerDone: Certificate is already trustedMon, 25 Servvb125.cc.lab192.168.33.77Cisco Virtualized Voice BrowserDone: Certificate is already trustedThu, 21 Apreceweb126.cc.lab192.168.33.143ECE Web ServerDone: Certificate is already trustedFri, 29 Sep 2                                                                                                    | rgra126.cc.lab                                                                            | 192.168.33.131        | Unified CCE Rogger                             | Done: Certificate is already trusted    | Mon, 25 Sep             |
| vvb125.cc.lab192.168.33.77Cisco Virtualized Voice BrowserDone: Certificate is already trustedThu, 21 Apreceweb126.cc.lab192.168.33.143ECE Web ServerDone: Certificate is already trustedFri, 29 Sep 2                                                                                                    | rgrb126.cc.lab                                                                            | 192.168.33.132        | Unified CCE Rogger                             | Done: Certificate is already trusted    | Mon, 25 Sep             |
| eceweb126.cc.lab 192.168.33.143 ECE Web Server Done: Certificate is already trusted Fri, 29 Sep 2                                                                                                    | vvb125.cc.lab                                                                             | 192.168.33.77         | Cisco Virtualized Voice Browser                | Done: Certificate is already trusted    | Thu, 21 Apr             |
|                                                                                                    | eceweb126.cc.l                                                                            | lab 192.168.33.143    | ECE Web Server                                 | Done: Certificate is already trusted    | Fri, 29 Sep 2           |

Elke groene rij is een succes.

De rode of gele rij moet goed worden opgelet.

#### **ESXi-modus**

ESXi-modus kan worden gebruikt voor PCE/UCCE verse installatie wanneer de inventaris nog niet is geconfigureerd en **t\_Machine...** tabellen bevatten geen gegevens.

De tool maakt verbinding met de ESXi-host en krijgt vanaf daar de gegevens over alle virtuele machines.

Het vraagt Virtual Machine (VM) naam, VM annotaties, en hostname van het gastbesturingssysteem.

VM-annotaties worden gebruikt om het machinetype te identificeren.

VmWare-tools moeten op VM's worden uitgevoerd. Anders is de hostnaam niet ingevuld.

In het beeld staat het gereedschap in de ESXi-modus:

| CCUT: Contac                             | ct Center Uploader To                                                                                                    | ol            |                  |                               |                                     |                                               |
|------------------------------------------|----------------------------------------------------------------------------------------------------|---------------|------------------|-------------------------------|-------------------------------------|-----------------------------------------------|
| UCCE version<br>() 12.0/12.5<br>(i) 12.6 | UCCE version<br>() 12.0/12.5<br>(i) 12.6<br>Keystore details<br>Path to cacerts<br>Keystore Password<br>(i) 12.6<br>(i) 12.6<br>(i |               | rts JCEKS<br>IKS |                               | Mode<br>O Free<br>ESXi<br>UCCE/PCCE | CX Cisco<br>Custo                             |
| ESXI server add                          | ress esxi.cc.lab                                                                                                    |               |                  |                               | Load V                              | /Ms                                           |
| Username                                 | root                                                                                                    | Password      | d ••••••         | ••••                          | Upload all ce                       | ertificates                                   |
| V/M name                                 | VM Tune                                                                                                    | Hertrame      | Derte            | Ctatur                        |                                     | Euristian data                                |
| VIVI name                                | VIVI Type                                                                                                    | Net susilable | Ports            | N/A                           |                                     | Expiration date                               |
| test_2                                   | Unknown                                                                                                    | Not available |                  | N/A                           |                                     |                                               |
| UCCE                                     | UCCE                                                                                                    | RGRA126       | 443 and 7890     | Portico: Don<br>already trust | ne: Certificate is<br>ted           | IIS: Mon, 25 Sep 2023<br>Portico: Mon, 25 Sep |
| сvр                                      | CVP                                                                                                    | CVPCSA126     | 8111             | Done: Certif                  | icate is already trusted            | d Mon, 25 Sep 2023                            |
| Finesse                                  | Finesse                                                                                                    | FINB126       | 8443             | Done: Certif                  | icate is already trusted            | d Mon, 25 Sep 2023                            |
| CUIC                                     | CUIC                                                                                                    | CUIC-PUB126   | 8443             | Done: Certifi                 | icate is already trusted            | d Mon, 25 Sep 2023                            |
| VMware vCente                            | r Server Unknown                                                                                                    | Not available |                  | N/A                           |                                     |                                               |
|                                          |                                                                                                    |               |                  |                               |                                     |                                               |

**Opmerking**: VCenter wordt niet ondersteund voor verbindingen.

#### Vrije modus

Een andere modus van het gereedschap is de Vrije modus.

Er is geen vereiste om UCCE Database beschikbaar te hebben en de tool kan worden gebruikt om eventuele certificaten te uploaden naar CVP of ECE.

Bijvoorbeeld gebruikscases:

- Ontvang en upload het webservicecertificaat van derden naar CVP.
- Verkrijg en upload mailservers certificaten naar ECE services server.
- Verkrijg en upload de certificaten van het Inbraakdetectiesysteem (IDS) aan ECE toepassingsserver.

**Opmerking**: het gereedschap kan geen certificaten uploaden naar het CVP **.keystore-**bestand vanwege bepaalde beperkingen.

In de illustratie staat een voorbeeld van de tool in de **modus** Vrij:

| CCUT: Contac                            | ct Center Uploader Too                                   | bl            |        |                                |                              |         |                       |                |
|-----------------------------------------|----------------------------------------------------------|---------------|--------|--------------------------------|------------------------------|---------|-----------------------|----------------|
| UCCE version<br>() 12.0/12.5<br>() 12.6 | Keystore details<br>Path to cacerts<br>Keystore Password | C:\icm\ssl\ca | acerts | Store Type<br>O JCEKS<br>O JKS | Mode<br>Free<br>ESXi<br>UCCE | E/PCCE  | CX                    | Cisco<br>Custo |
| Add host Hos                            | stname                                                   |               | Port   |                                |                              | Result  |                       |                |
| cis                                     | co.com                                                   |               | 443    | Get and upload o               | ertificate                   | Done: O | Certificate is alread | ly trusted     |
| vv                                      | b125.cc.lab                                              |               | 8443   | Get and upload o               | ertificate                   | Done: C | Certificate is alread | ly trusted     |
| ec                                      | eweb126.cc.lab                                           |               | 443    | Get and upload o               | ertificate                   | Done: C | Certificate is alread | dy trusted     |
|                                         |                                                          |               |        | Get and upload o               | ertificate                   | Unknov  | vn yet                |                |
|                                         |                                                          |               |        | Get and upload o               | ertificate                   | Unknov  | vn vet                |                |
|                                         |                                                          |               |        |                                |                              |         | ,                     |                |

### Het gereedschap uitvoeren

Download de tool Contactcenter Uploader.

Haal het gedownloade archiefbestand eruit.

Het Launcher-bestand bevat paden naar de pot en Java.

Werk het pad naar Java en naar het JAR-bestand indien nodig bij.

Open de opdrachtprompt (cmd) met beheerdersrechten.

Ga naar de uitgenomen map door **cd** opdracht en voer de **LauncherX86.bat uit** om het gereedschap te starten.

Waarschuwing: neem altijd een back-up van het bestand van de vertrouwensopslag.

#### **Technische gegevens**

- Het hulpmiddel verbindt met de gastheer en controleert als het certificaat of niet wordt vertrouwd op. Als het niet vertrouwd is, wordt het certificaat geüpload.
- Het certificaat wordt geüpload met de alias **util-[hostname]-[port]**, bijvoorbeeld **util-vvb125.cc.lab-8443**.
- Een host kan meer dan één certificaat verzenden. In dit geval, uploadt het hulpmiddel al deze certificaten als wortel en/of middenprefixes.
- De tool is gecompileerd met java 1.8.

- Het gereedschap maakt verbinding met de database door localhost:1433 standaard.
  De minimale schermresolutie is 1024x768. Schaalmodus wordt niet ondersteund.

#### Over deze vertaling

Cisco heeft dit document vertaald via een combinatie van machine- en menselijke technologie om onze gebruikers wereldwijd ondersteuningscontent te bieden in hun eigen taal. Houd er rekening mee dat zelfs de beste machinevertaling niet net zo nauwkeurig is als die van een professionele vertaler. Cisco Systems, Inc. is niet aansprakelijk voor de nauwkeurigheid van deze vertalingen en raadt aan altijd het oorspronkelijke Engelstalige document (link) te raadplegen.